## || Parallels<sup>®</sup>

## How to enable nested virtualization in Parallels Desktop on macOS Big Sur

- Parallels Desktop for Mac Pro Edition
- Parallels Desktop for Mac Business Edition
- Parallels Desktop for Mac Standard Edition

## Question

How to use <u>nested virtualization</u> feature in a virtual machine?

**Note**: if you are running Parallels Desktop on a <u>Mac with Apple M1 chip</u>, please be advised that this functionality is not currently supported.

## Information

Note: shut down the virtual machine before changing the hypervisor type.

To enable nested virtualization feature, set the hypervisor type to **Parallels** in the virtual machine's configuration:

- 1. Open virtual machine <u>configuration</u> > Hardware > CPU & Memory > Advanced...
- > set **Hypervisor** type to **Parallels**.
- 2. Select the Enable Nested Virtualization option and click "OK" to enable the feature.

© 2024 Parallels International GmbH. All rights reserved. Parallels, the Parallels logo and Parallels Desktop are registered trademarks of Parallels International GmbH. All other product and company names and logos are the trademarks or registered trademarks of their respective owners.